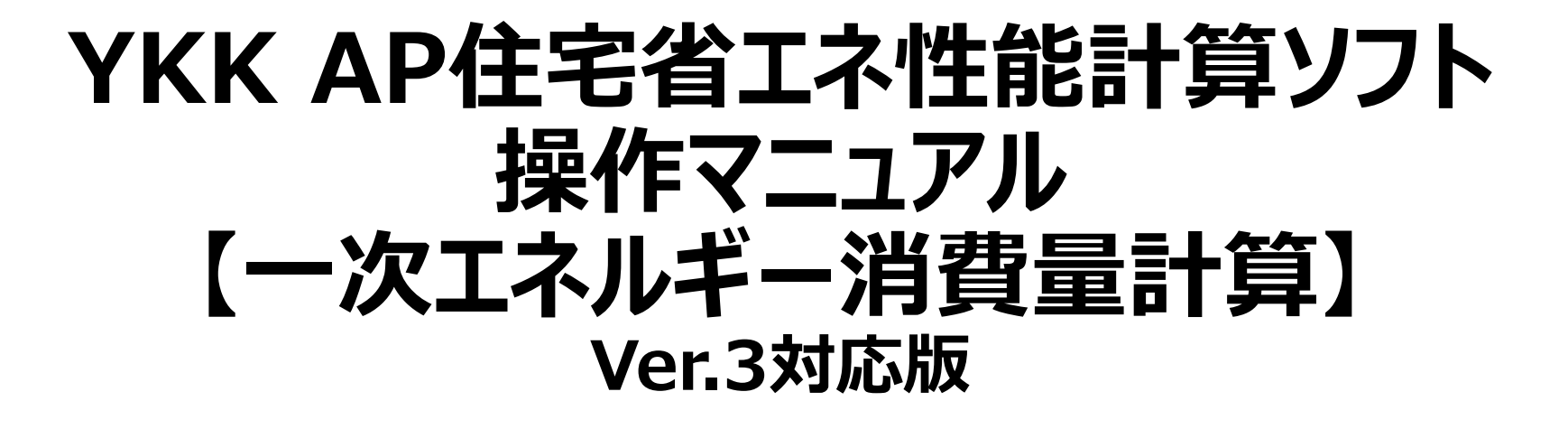

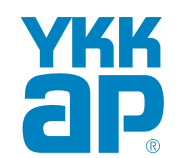

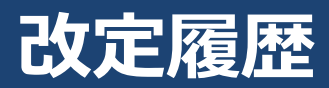

| 日付         | 内容                                                                                     |
|------------|----------------------------------------------------------------------------------------|
| 2021/04/02 | 初回版配信                                                                                  |
| 2021/12/03 | 変更ページ : P16 : 注意 建築物省エネ法届出のみの出力であることをアナウンス<br>P22~26 : ページ追加 性能向上計画認定申請書・低炭素認定申請書の出力方法 |
| 2022/03/31 | 変更ページ エネルギー消費性能計算プログラム(建築研究所HP)が改定されたため、全体的に変更                                         |
|            |                                                                                        |
|            |                                                                                        |
|            |                                                                                        |
|            |                                                                                        |
|            |                                                                                        |
|            |                                                                                        |
|            |                                                                                        |
|            |                                                                                        |
|            |                                                                                        |
|            |                                                                                        |
|            |                                                                                        |
|            |                                                                                        |
|            |                                                                                        |
|            |                                                                                        |
|            |                                                                                        |
|            |                                                                                        |
|            |                                                                                        |

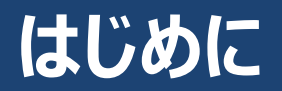

YKK AP住宅省エネ性能計算ソフトは、国立研究開発法人建築研究所ホームページ内(以下、建築研究所HP)で公開している 「エネルギー消費性能計算プログラム(住宅版)Ver. 3.2」に対応した住宅の外皮性能・一次エネルギー消費量を計算し、報告書を 作成するプログラムです。帳票はそのまま申請に利用できます。

使用推奨環境

| OS                       | Windows10、Windows11                   |
|--------------------------|---------------------------------------|
| ブラウザ                     | Google Chrome最新版                      |
| CPU・メモリ容量<br>通信環境・画面の解像度 | 上記ブラウザおよびMicrosoft Excel2010以降で動作確認済み |

※ご利用にあたっての注意事項は、<u>https://www.ykkap.co.jp/pro/gaihiweb/start.html</u> にあります。

#### 注意

本ソフトで一次エネルギー消費量を計算する場合は、ブラウザの[既定のアプリ]をGoogle Chromeにする必要があります。下記の方法で設定することができます。 ① パソコンの[スタートメニュー] (画面左下)をクリックし、[設定]⇒[アプリ]⇒[既定のアプリ]を選択します。

- ① ハリコンの[スタートメーユー] (回回圧ト)ベリックし、[設圧]→[アフリ]→[既圧のアフリ]で選択します。 ③ NAAA ゴミウザ 1 ~ 羽左圭二さわているゴミウザ を認むしてから 「Cooodo Chromo]を認むします
- ② [Web ブラウザー] で、現在表示されているブラウザーを選択してから、 [Google Chrome]を選択します。
- ※ Google Chrome をパソコンにインストールしていない場合は、まず [Google Chrome]をダウンロードしてインストールしてください。

### 一次エネルギー消費量の計算方法

建築研究所HPで公開している「エネルギー消費性能計算プログラム(住宅版)Ver. 3.2」で入力・計算 https://house.lowenergy.jp/

### エネルギー消費性能計算プログラム(住宅版)Ver.3への対応についての注意事項

エネルギー消費性能計算プログラム(以下、省エネプログラム)は、2021年4月1日~ 2022年3月31日においてVer.2とVer.3の両方が使用できましたが、2022年4月1 日以降は、省エネプログラムVer.3に完全移行します。 そのため、【YKK AP住宅省エネ性能計算ソフト】もVer.3対応版に更新いたします。 更新にともない、【YKK AP住宅省エネ性能計算ソフト】を使用する際の注意事項が ありますので、ご確認くださいますようお願いいたします。

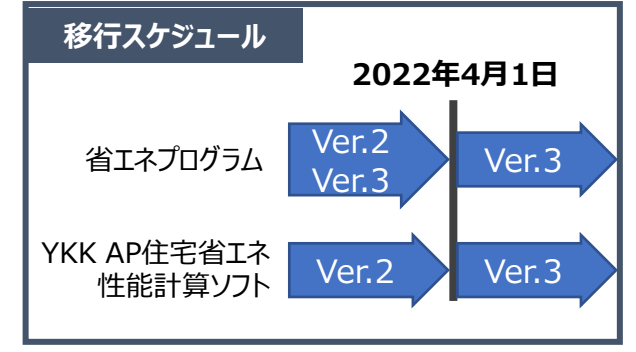

### ①新規物件作成方法

ロ 2022年4月1日以降に作成した物件は、自動的にVer.3対応になります。

### ②2022年3月31日までに作成済み・作成中の物件(Ver.2系)について

- □ 2022年4月1日以降は、Ver.2での外皮性能計算、一次エネルギー消費量計算を実行することが出来なくなり ます。
- □ 申請が2022年4月1日以降となる場合には、4月1日以降に対象の物件ファイルを開き、再計算を実施してください。2022年3月31日以前に作成した物件も開くことが可能です。その際の注意事項は、標準計算、簡易計算のマニュアルでご確認ください。

エネルギー消費性能計算プログラム(住宅版)の更新のスケジュールについては、国土交通省資料のP3をご覧ください。 https://www.mlit.go.jp/jutakukentiku/content/001364799.pdf

# YKK AP住宅省エネ性能計算ソフトの流れ

本マニュアルは、外皮性能計算結果の保存、一次エネルギー消費量計算、説明資料を作成する方法に関するマニュアルです 一次エネルギー消費量の計算に必要な暖冷房・給湯・照明等の設備情報は、建築研究所HPにて入力します

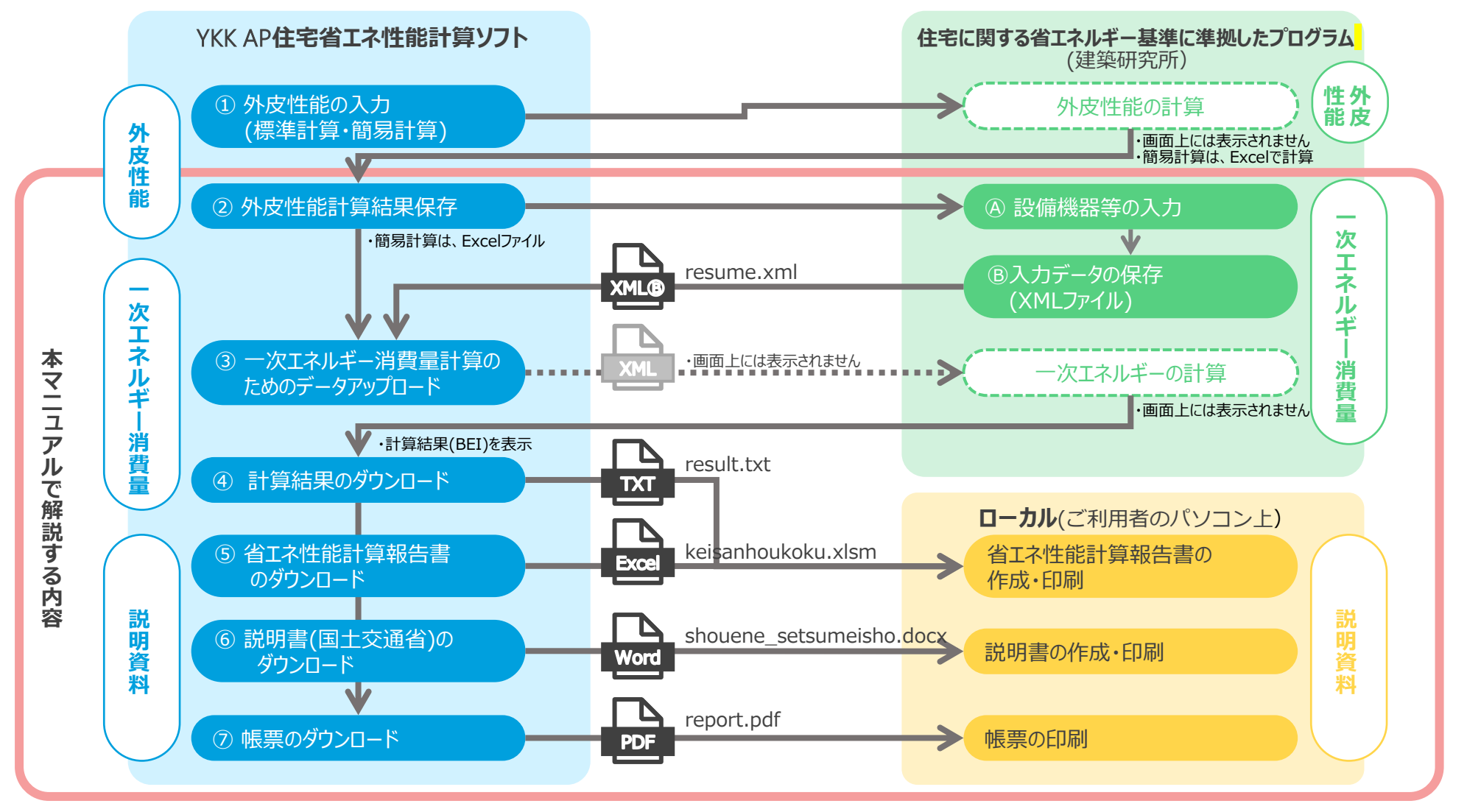

- 外皮性能計算に関しては、「YKK AP住宅省エネ性能計算ソフト 操作マニュアル 外皮性能計算(標準計算)」、「YKK AP住宅省エネ性能計算ソフト 操作マニュアル 外皮 性能計算(簡易計算)」をご確認ください
- エネルギー消費性能計算プログラム(建築研究所HP)についての入力方法については、本マニュアルでは説明しておりません。詳しくは、国交省HP掲載の「住宅省エネルギー技術講習テキスト【基準・評価方法編】をご確認ください。<u>https://www.mlit.go.jp/jutakukentiku/shoenehou\_assets/img/library/r2text\_standard.pdf</u>

# 「エネルギー消費性能の計算」画面への移行

|                    |      | ①住        | 宅情報を低     | 呆存しま  |
|--------------------|------|-----------|-----------|-------|
|                    |      |           |           |       |
| YKK AP住宅省エネ性能計算ソフト |      |           |           | =     |
|                    | 外皮性能 | の計算結果     |           |       |
| 戻る                 |      | 帳票をダウンロード | 住宅情報を     | 保存    |
|                    |      | エネルギ      | ー消費性能の計算  | をする   |
|                    |      | ※エネルギー消費性 | 能の計算に移行しる | ますので、 |
|                    |      | 住宅情報を保存して | からクリックして  | ください。 |
| 計算結果               |      |           |           |       |
|                    |      |           |           |       |

■標準計算の場合

- ② クリックすると、「エネルギー消費性能の計算」画面に移行します
- ●「住宅情報を保存」をクリックしないと、有効になりません

### ■簡易計算の場合

|                                           |             |                                                                                                    |                 |                     | 1120-        | FH-190-     |         | × 01     |                         | L U/    |         | 「東方日本                                        | 振鷹銀・2022 /       |         |
|-------------------------------------------|-------------|----------------------------------------------------------------------------------------------------|-----------------|---------------------|--------------|-------------|---------|----------|-------------------------|---------|---------|----------------------------------------------|------------------|---------|
|                                           |             |                                                                                                    |                 |                     |              |             |         |          |                         |         |         | 作成日                                          | 2022年3月29日       | 3       |
| サーキャ                                      | ~1 ±        |                                                                                                    |                 |                     |              |             |         |          |                         |         |         |                                              |                  | -       |
| ■叁个消牧                                     | UV<br>UV    | and the second second se |                 |                     |              |             |         |          |                         |         |         | there an enter                               | 105-1            | _       |
| 住宅の名称                                     | 小田相         | 間易乙休断後                                                                                                    | 格 基礎使約<br>2016月 |                     | 120-07-0-0   | 24          |         | T A      | - <del>100</del> Hith 1 |         |         | 住宅の規模                                        | 地址区公             | C HB    |
| 空の網和利用                                    | TIPAEM      | 1 <b>7</b> 7                                                                                                    | 次福奈             |                     | (Particular) | 2710        | ×       | 943      | . मनस 1                 |         |         |                                              | 1849(12-7)       | 2484    |
| 床面積mi ※1                                  | 主たる         | 居室                                                                                                    |                 | 81.3                | 2 その他の居著     | Ê           | 2       | 非居著      | £.                      |         | 15      | -<br>                                        |                  | _       |
| 工法                                        |             |                                                                                                    | 枠組壁工法           |                     |              | _           |         |          |                         |         |         |                                              |                  | _       |
| 断熱構造による                                   | 住戸の種        | 順 ※2                                                                                                    | 併用              |                     |              |             |         |          |                         |         |         |                                              |                  |         |
| 浴室の断熱構造                                   | i           |                                                                                                    | 床断熱             |                     |              |             |         |          |                         |         |         |                                              |                  |         |
|                                           |             |                                                                                                    |                 |                     |              | *1:         | 窓緩和面積計算 | 用に使      | 用(※仮想床                  | が発生する場合 | は、仮想床   | 面積を含まない数                                     | (値とする)           |         |
|                                           | _           |                                                                                                    |                 |                     |              | <b>*2</b> : | 玄関等と浴室を | 除いた      | 部分の外皮の                  | の断熱構造によ | り分類される  | る住戸の種類のこ                                     | Ł                |         |
| ■熱性能値                                     | の一覧         |                                                                                                    |                 |                     |              |             |         |          |                         |         |         |                                              |                  |         |
|                                           |             | 熱                                                                                                    | 貫流率 W/(m        | •к)                 |              |             | 將       | 熱質活      | 摔 W/(m·K                | ()      |         | 窓                                            |                  |         |
| 屋根                                        | 外壁          | 床※3                                                                                                    | 床               | 基礎                  | 並構           | 基礎          | 土間床等    | <u>+</u> | 副床箱                     | 土間床等    | 熱質流率    | 型直向日<br>公司部                                  | 射熱取得率            |         |
| 大井                                        | 1.005       | (モの地)                                                                                                    | (冶金)            | (幺国寺)               | (Em)         | (その地)       | (幺因寺)   | Ŀ        | : 12 .ilin. ]           | (その地)   | w/(m·k) | /印/方刑                                        | 販房刑              | w/      |
| 3.301                                     | 1.905       | 2.723                                                                                                    | 3.400           | 1.705               |              | 1.551       | 0.510   |          |                         | 1.700   | 0.780   | 0.240<br>× 2.7 885                           | 0.24             |         |
| ∎計算結果                                     |             |                                                                                                    |                 |                     |              |             |         |          |                         |         |         | 10 01 04 04 04 04 04 04 04 04 04 04 04 04 04 | Chille Chick Chi | 1730504 |
| 計算結果                                      |             |                                                                                                    | 床断数             |                     | 1.244        | 到定值         | 基準備     | 6        | 判定                      | \$\$45× | 4 *4    | · INS \$2,500 (* 615.500 433                 | ወእታ              |         |
| 外皮平均熱實济                                   | (UA)        |                                                                                                    | P CARE I CO     | 2.08                | 1.87         | 10.00       | 2.08    | 0.87     | 不適合                     |         |         | 「等級2」の場合                                     | ⇒2 「等級5」         | の場合     |
| 冷房期の平均E                                   | 射熱取得        | 率(η <sub>AC</sub> )                                                                                                    |                 | 4.9                 | 4.3          |             | 4.9     | 3.0      | 不適合                     | 4       |         | 「等級3」の場合                                     | ≩⇒3              |         |
| 暖房期の平均日                                   | 射熱取得        | 丰(ŋан)                                                                                                    |                 | 5.1                 | 5.C          |             | 5.1     | -        | -                       |         |         | 「等級4」の場合                                     | ≩⇒4              |         |
|                                           |             |                                                                                                    |                 |                     |              |             |         |          |                         |         |         | を入力してくだ                                      | さい。              |         |
| 【参考】 ZEH                                  | 强化外皮        | 基準 基準値                                                                                                    | 面一覧 ※省          | エネ基準に               | 適合している       | ものとする。      |         |          |                         |         |         | 平成28年省エネ                                     | ルギー基準の透          | 合判定     |
| 地域の区分                                     |             |                                                                                                    | 1、2地            | 域                   | 3地域          | 4~7地        | 域       |          |                         |         |         | をする場合は「                                      | 4」と入力してく         | 、ださい    |
| 外皮平均熱賞流                                   | 译(UA)       |                                                                                                    | 0.4 있기          | -                   | 0.5以下        | 0.6 以下      | -       |          |                         |         |         |                                              |                  |         |
| 判定                                        |             |                                                                                                    | -               |                     | -            | 个通台         |         |          |                         |         |         |                                              |                  |         |
|                                           | n.+*;       | 当年日の                                                                                                    | 計算たす            | 7                   |              |             |         |          |                         |         |         |                                              |                  |         |
| <ul> <li>ハエイ</li> <li>- 物エネリーゼ</li> </ul> |             |                                                                                                    |                 | 2<br>15.05.0        |              | 5+12        |         |          |                         |         |         |                                              |                  |         |
| - 次エネルキー                                  | - Aligenton | 計算を行うり                                                                                                    | SCIENCE FOU     | リンクをウ               | 9990000      | 220%        |         |          |                         |         |         |                                              |                  |         |
|                                           | ~           |                                                                                                    |                 |                     |              |             |         |          |                         |         |         |                                              |                  |         |
|                                           | 17 11+ 201  |                                                                                                    |                 |                     |              | Calera      |         |          |                         |         |         |                                              |                  |         |
| 注: 計算力法<br>V/// M                         | ・米什寺に       |                                                                                                    | には、下記のの         | ×=⊥/<=:<br>≠:€U⊞/=: | シをに確認くだ      | ceu.        |         |          |                         |         |         |                                              |                  |         |
| INN AI                                    | 14-618-     |                                                                                                    | (オンノト)          |                     |              |             |         |          |                         |         |         |                                              |                  |         |
|                                           |             |                                                                                                    |                 |                     |              |             |         |          |                         |         |         |                                              |                  |         |

- 「計算ページへ」をクリックすると、「エネルギー消費性能の計算」画面に 移行します
- ログイン画面が表示された場合は、ログインをすると「エネルギー消費性 能計算」画面に遷移します

# エネルギー消費性能の計算 –Webプログラムで入力(1) エネルギー消費性能計算プログラムの立ち上げ

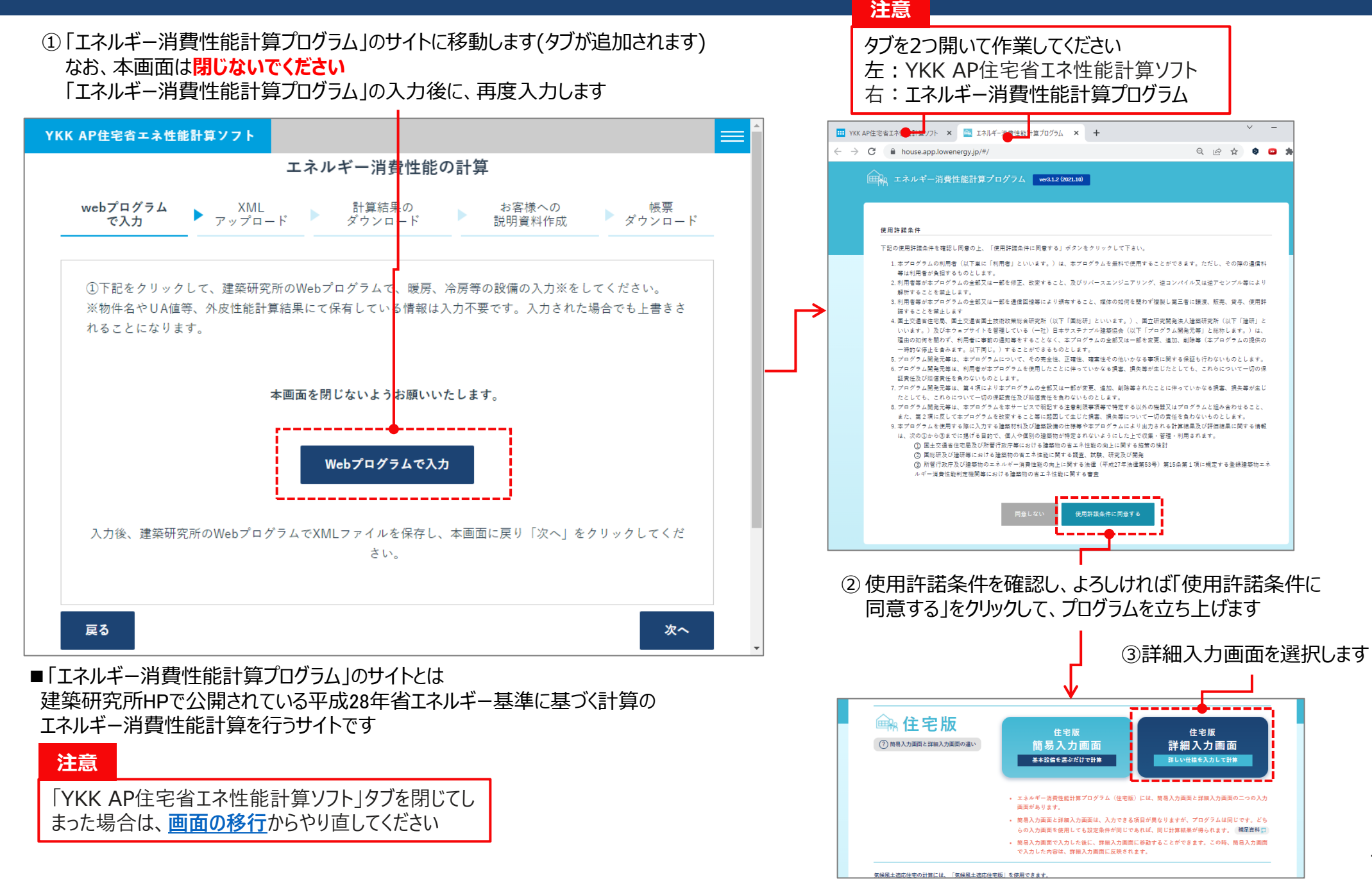

7

## エネルギー消費性能の計算 –Webプログラムで入力(2) エネルギー消費性能計算プログラムの入力 –基本情報

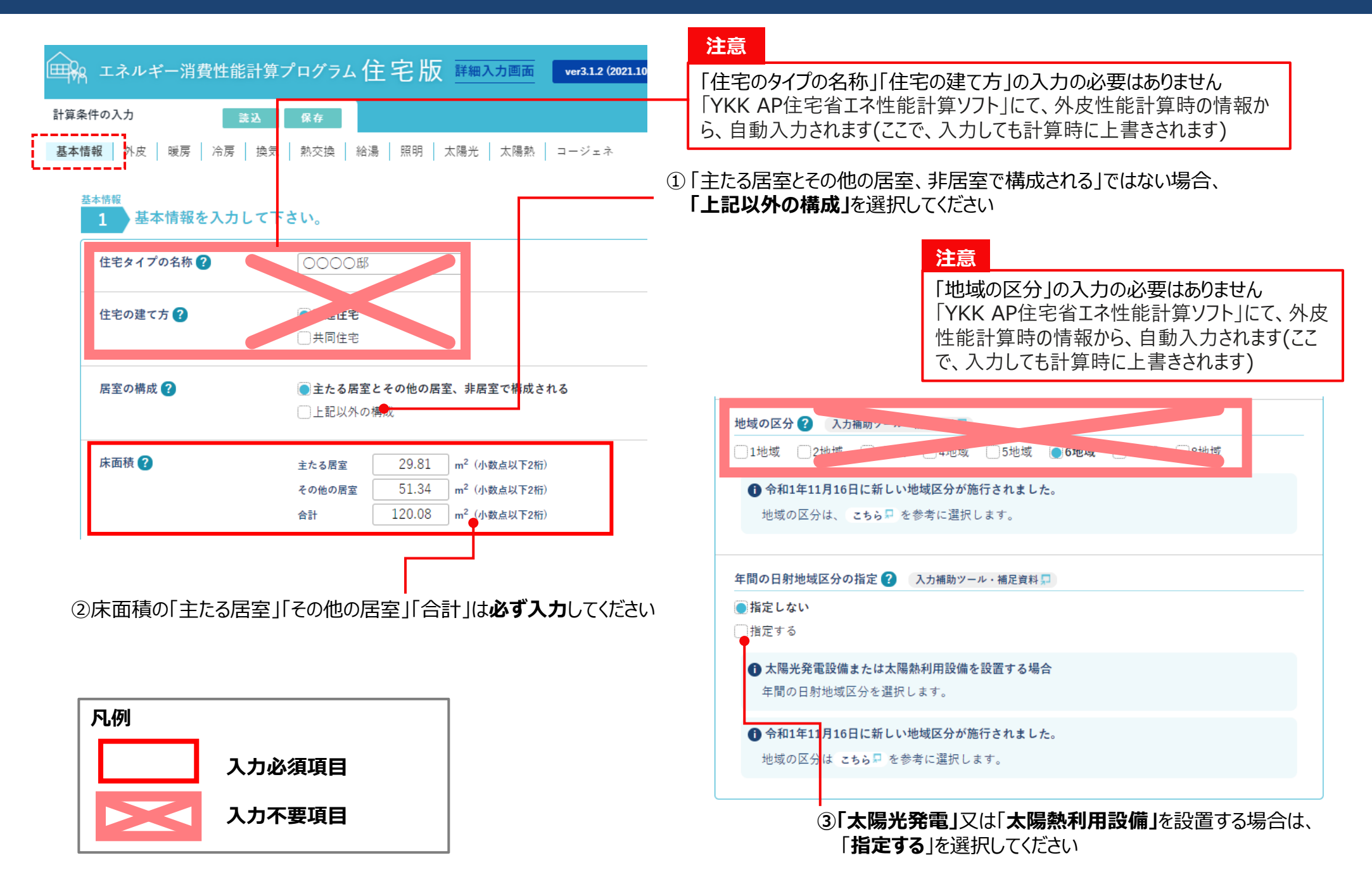

## エネルギー消費性能の計算 –Webプログラムで入力(3) エネルギー消費性能計算プログラムの入力 –外皮

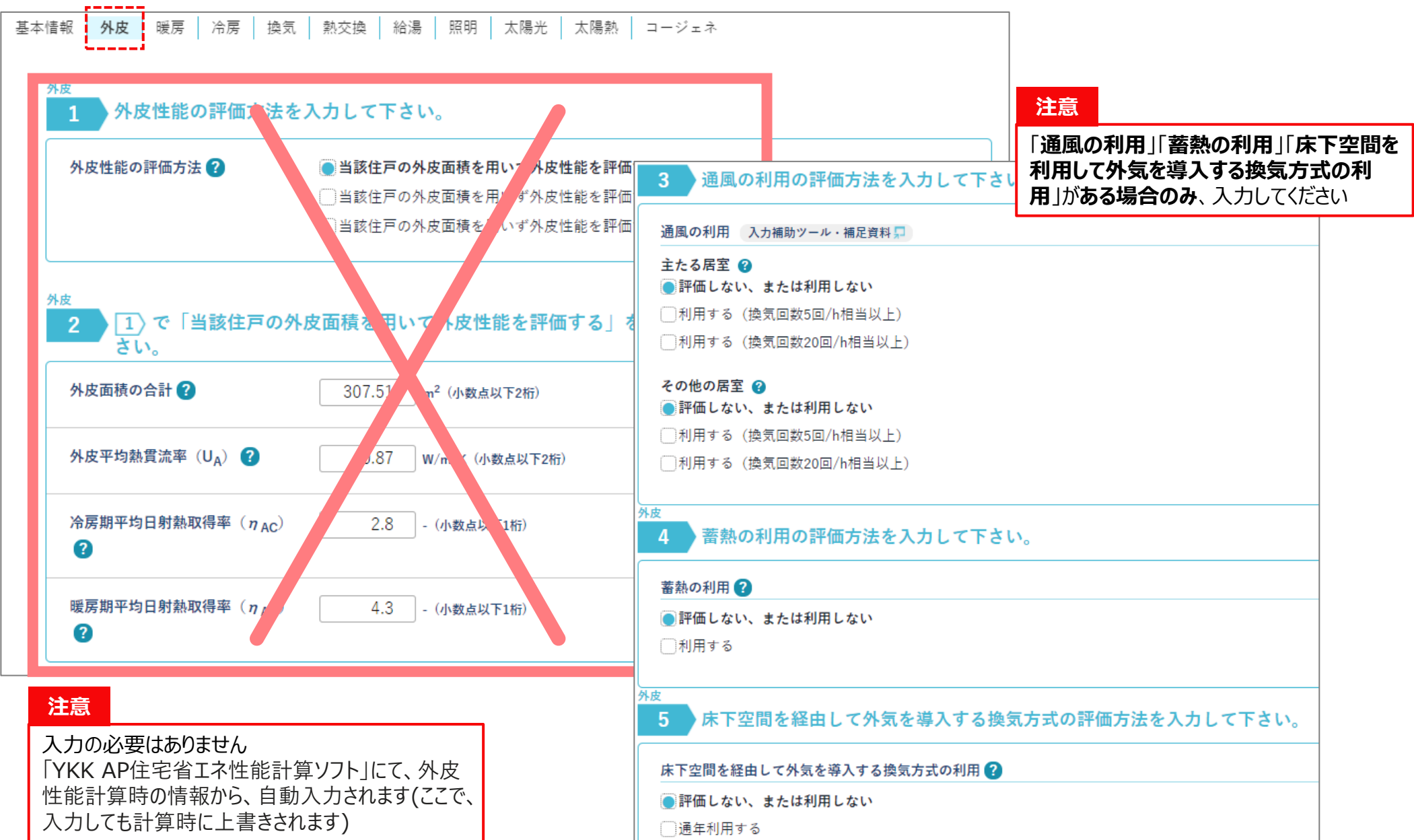

## エネルギー消費性能の計算 –Webプログラムで入力(4) エネルギー消費性能計算プログラムの入力 –保存

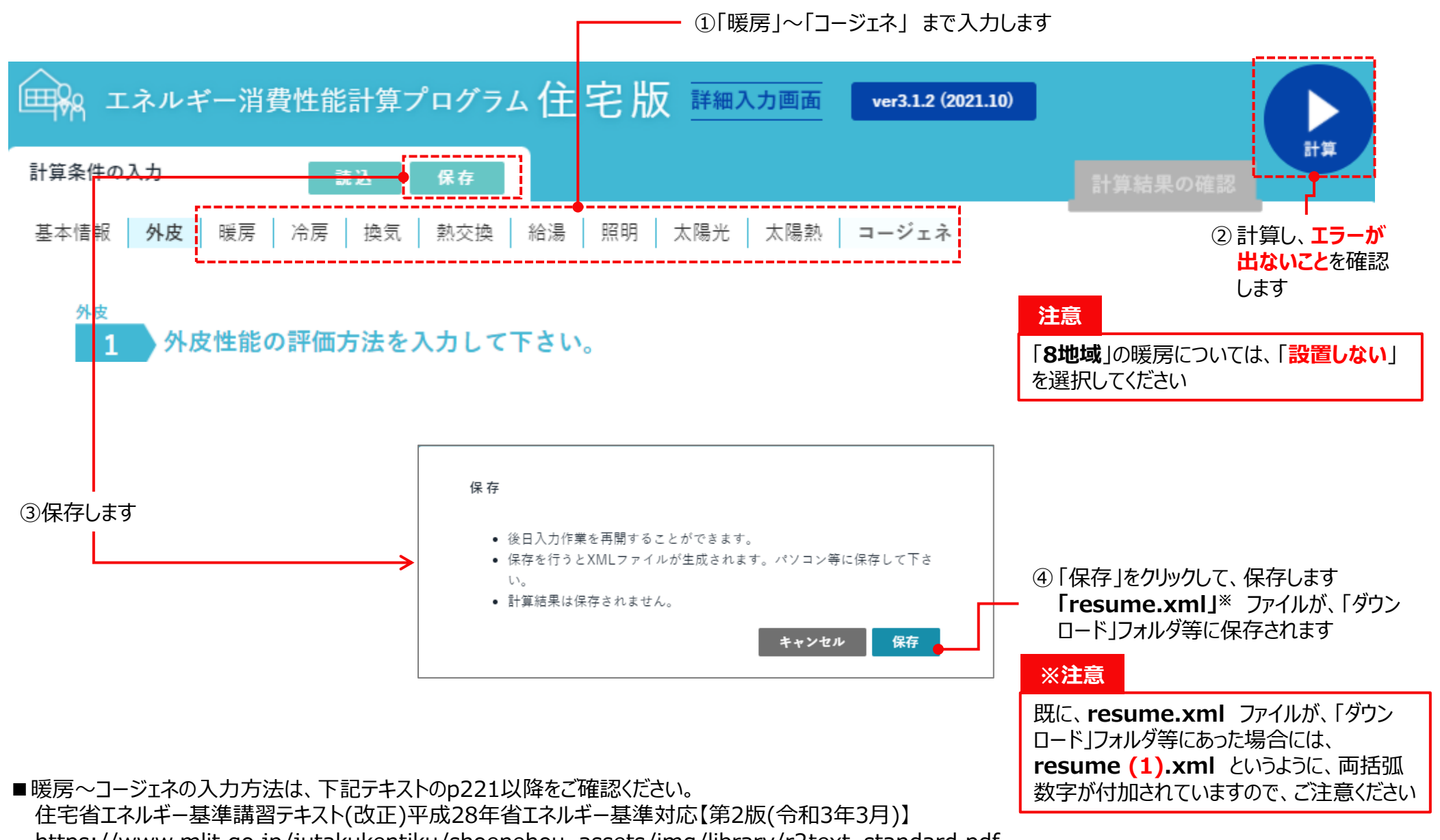

https://www.mlit.go.jp/jutakukentiku/shoenehou\_assets/img/library/r2text\_standard.pdf

## エネルギー消費性能の計算 –Webプログラムで入力(5) 「YKK AP住宅省エネ性能計算ソフト」に戻る

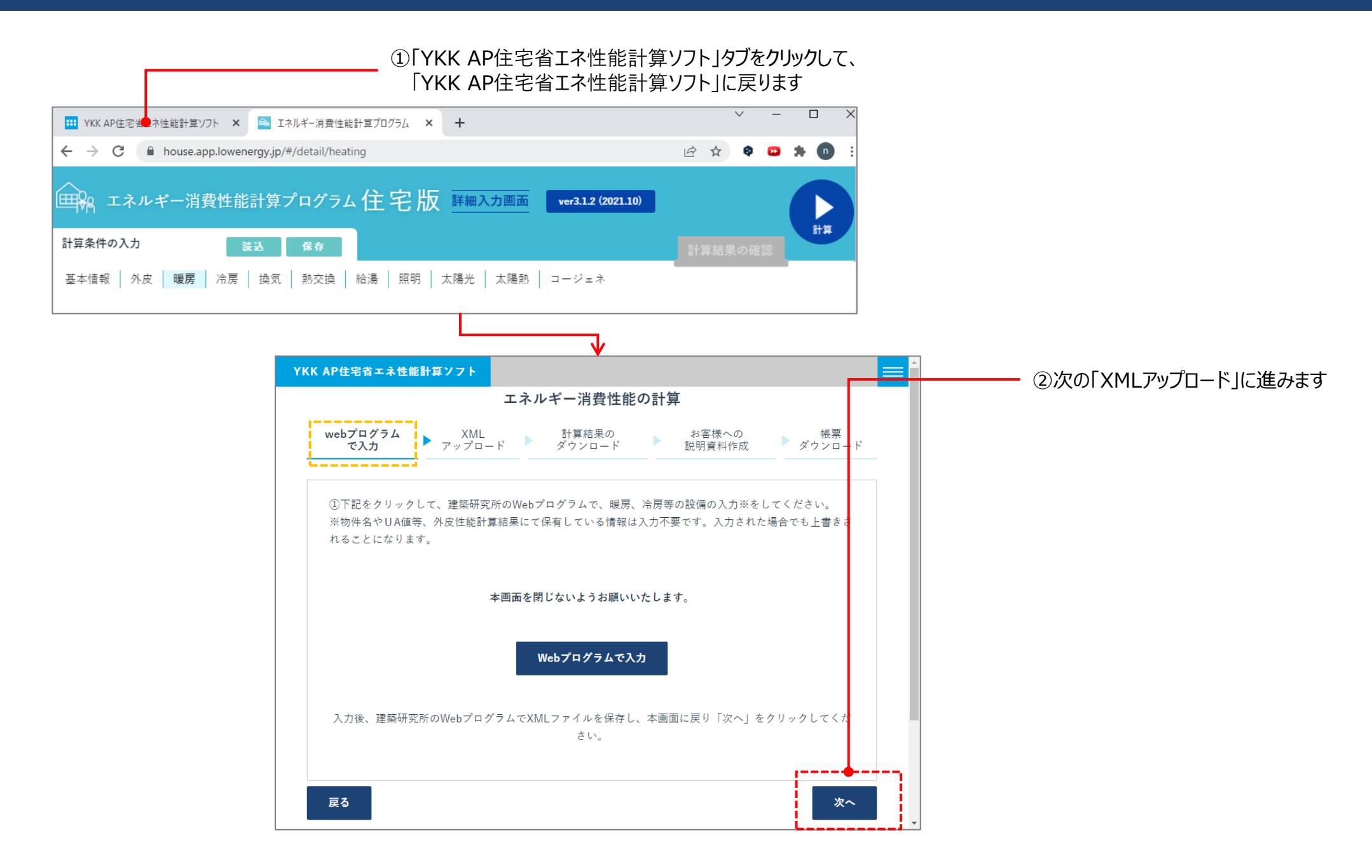

# エネルギー消費性能の計算 –XMLアップロード(1) 基本操作

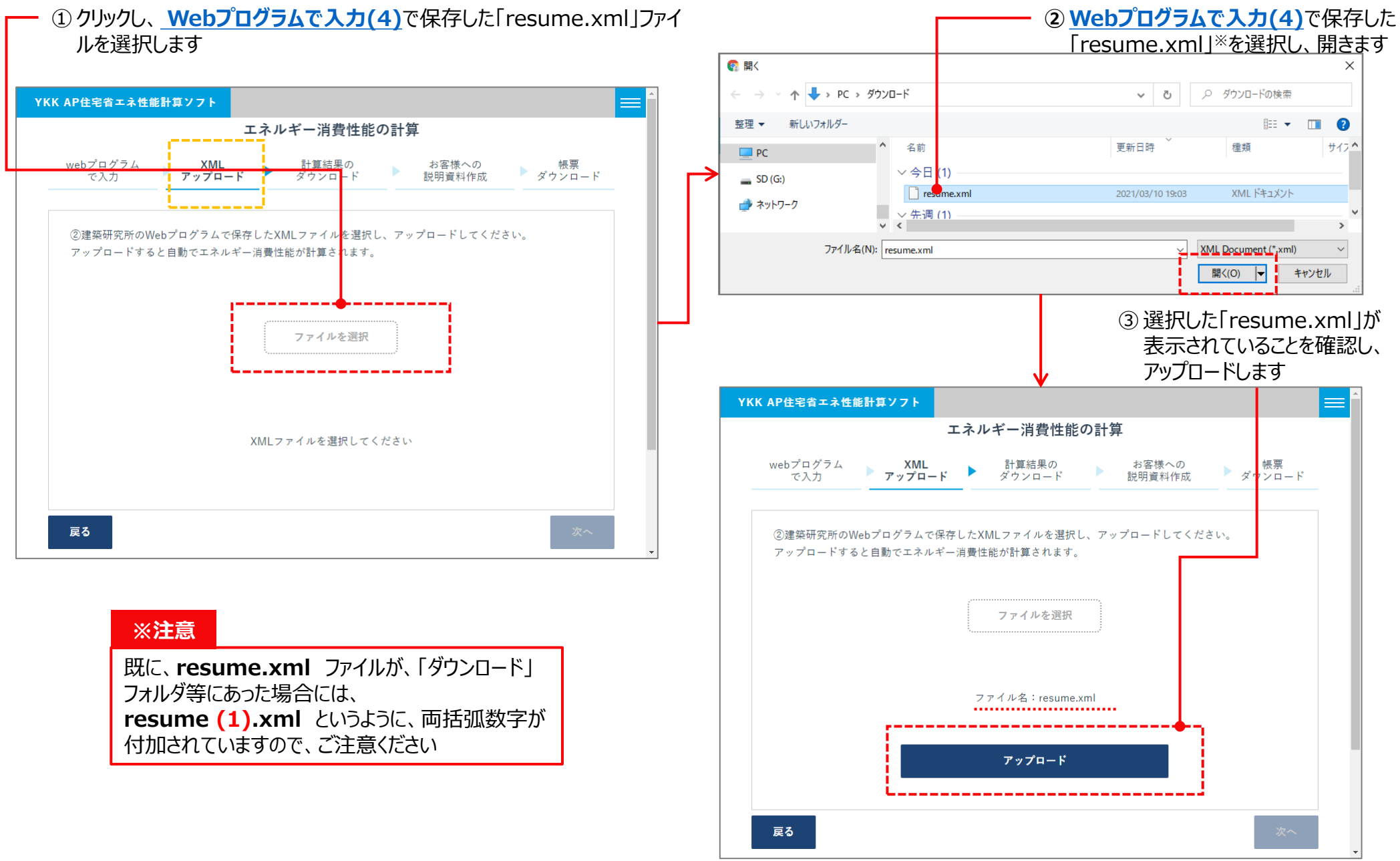

<sup>●</sup> アップロードが出来たら、<u>計算結果のダウンロード</u>に進んでください

### エネルギー消費性能の計算 – XMLアップロード(2) エラーが表示された場合の対処方法 [パターン1] 「エネルギー消費性能計算プログラム」のタブがある場合

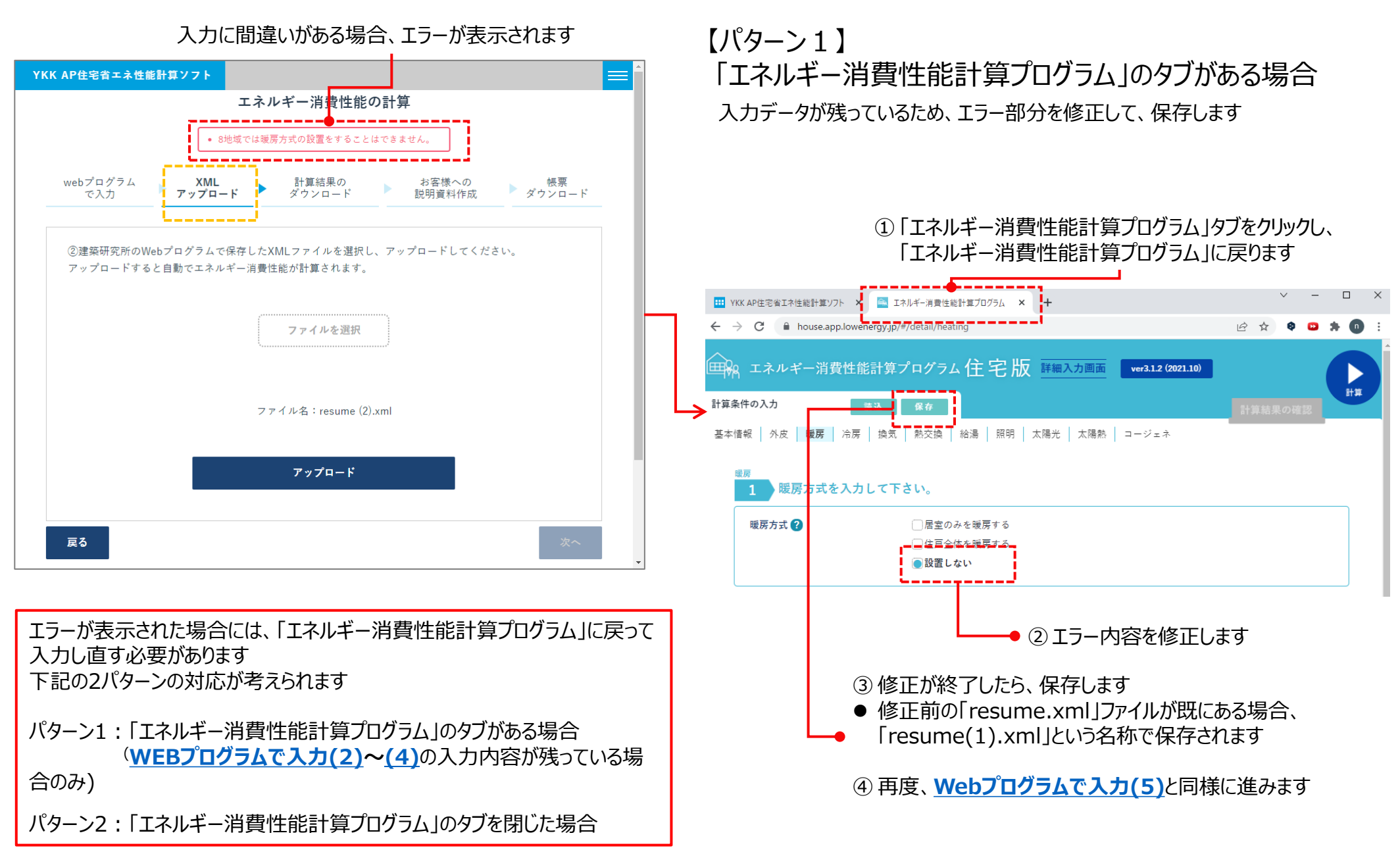

### エネルギー消費性能の計算 – XMLアップロード(3) エラーが表示された場合の対処方法 「パターン2:標準計算】 「エネルギー消費性能計算プログラム」のタブを閉じた場合

【パターン2:標準計算】 「エネルギー消費性能計算プログラム」のタブを閉じた場合

#### 「エネルギー消費性能計算プログラム」を立ち上げ、保存した 「resume.xml」ファイルを読み込み、修正、保存します

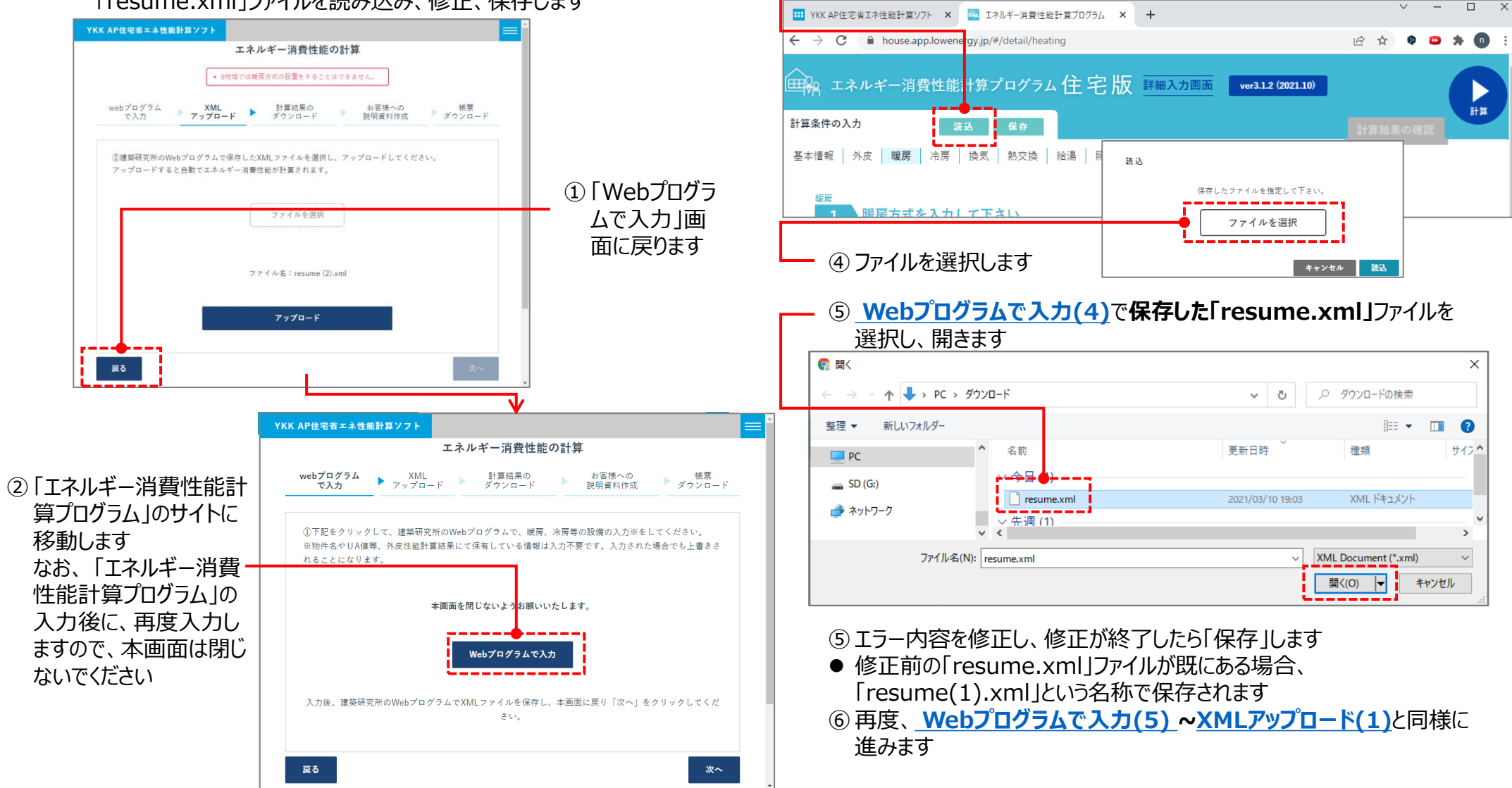

- ③「エネルギー消費性能計算プログラム」で保存した「resume.xml」ファイルを読 み込みます

## エネルギー消費性能の計算 –XMLアップロード(4) エラーが表示された場合の対処方法 「パターン2:簡易計算】

【パターン2:簡易計算】 「エネルギー消費性能計算プログラム」のタブを閉じた場合

簡易Excelファイル(外皮能計算書【簡易計算】.xlsx)に戻って、もう一度「計算ページへ」をクリックし、Webプログラムで 入力(1)~XMLアップロード(1)の入力をしてください

| 201+                                                                                                    |                                                                             |                                           |                        | -1126                                                                                                    |                                                                                                    |                                                       | (木浩司)                                                                                                    | ₩<br>1<br>1<br>1<br>1<br>1<br>1<br>1<br>1<br>1<br>1<br>1<br>1<br>1<br>1<br>1<br>1<br>1<br>1<br>1                                                                                                    | 2)                                                                                                    |                                                                                                    |                                                                                                    | B                                                                                                    |                                                                                                    | a                                                                                                    |
|----------------------------------------------------------------------------------------------------|-----------------------------------------------------------------------------|-------------------------------------------|------------------------|----------------------------------------------------------------------------------------------------|----------------------------------------------------------------------------------------------------|-------------------------------------------------------|----------------------------------------------------------------------------------------------------|----------------------------------------------------------------------------------------------------|----------------------------------------------------------------------------------------------------|----------------------------------------------------------------------------------------------------|----------------------------------------------------------------------------------------------------|----------------------------------------------------------------------------------------------------|----------------------------------------------------------------------------------------------------|----------------------------------------------------------------------------------------------------|
| 101±                                                                                                    |                                                                             |                                           |                        | -1120-4                                                                                                    | -11-1-70-1                                                                                                    | - 54657                                               |                                                                                                    | e Cirt                                                                                                    | 67 -                                                                                                    |                                                                                                    |                                                                                                    | 建研技                                                                                                    | 術情報:2022                                                                                                  | 4に基づ                                                                                                    |
|                                                                                                    |                                                                             |                                           |                        |                                                                                                    |                                                                                                    |                                                       |                                                                                                    |                                                                                                    |                                                                                                    |                                                                                                    |                                                                                                    | 作成日                                                                                                    | 2022年3月29                                                                                                 | )8                                                                                                    |
|                                                                                                    |                                                                             |                                           |                        |                                                                                                    |                                                                                                    |                                                       |                                                                                                    |                                                                                                    |                                                                                                    |                                                                                                    |                                                                                                    |                                                                                                    |                                                                                                    |                                                                                                    |
| 初入力                                                                                                    |                                                                             |                                           |                        |                                                                                                    |                                                                                                    |                                                       |                                                                                                    |                                                                                                    |                                                                                                    |                                                                                                    | _                                                                                                    |                                                                                                    |                                                                                                    |                                                                                                    |
| 小田桐                                                                                                    | 簡易2床断熱                                                                      | 基礎検討                                      |                        | Laboration of the                                                                                                    |                                                                                                    |                                                       |                                                                                                    |                                                                                                    |                                                                                                    |                                                                                                    | 1                                                                                                    | 主宅の規模                                                                                                    | 地上                                                                                                    |                                                                                                    |
| 都追府                                                                                                    | <del>R</del>                                                                | 次城県                                       |                        | 市町村                                                                                                    | 2<13                                                                                                    |                                                       | り名・雷地                                                                                                    | 1                                                                                                    |                                                                                                    |                                                                                                    |                                                                                                    |                                                                                                    | 地域区分                                                                                                    | 21GH                                                                                                    |
| ++.7                                                                                                    |                                                                             | 使つ                                        | 01.2                   | ZOROFE                                                                                                    |                                                                                                    | 2                                                     | HE ST                                                                                                    |                                                                                                    |                                                                                                    |                                                                                                    | 15                                                                                                    | 0.74                                                                                                    |                                                                                                    |                                                                                                    |
| 土たる                                                                                                    | 古主                                                                          | #九条用 DA TT 21                             | 81.2                   | その他の活音                                                                                                    | 1                                                                                                    | 2                                                     | 中店堂                                                                                                    |                                                                                                    |                                                                                                    |                                                                                                    | 15                                                                                                    | ANT .                                                                                                    |                                                                                                    |                                                                                                    |
| スは古の語れ                                                                                                    | a                                                                           | 田田                                        |                        |                                                                                                    |                                                                                                    |                                                       |                                                                                                    |                                                                                                    |                                                                                                    |                                                                                                    |                                                                                                    |                                                                                                    |                                                                                                    |                                                                                                    |
| いって戸の埋決                                                                                                    | # ×<∠                                                                       | 1777H                                     |                        |                                                                                                    |                                                                                                    |                                                       |                                                                                                    |                                                                                                    |                                                                                                    |                                                                                                    |                                                                                                    |                                                                                                    |                                                                                                    |                                                                                                    |
| 12                                                                                                    |                                                                             | N-MIRS!                                   |                        |                                                                                                    | xx 1 -                                                                                                    | 37 km 10 75 Hz = + = = m                              | (二)休田(~~)                                                                                                    | ENGLA-                                                                                                    | 際化するほう                                                                                                    | (+ /5***                                                                                                    |                                                                                                    | 捜索会士わい物                                                                                                    | 価をする)                                                                                                    |                                                                                                    |
|                                                                                                    |                                                                             |                                           |                        |                                                                                                    | *1:                                                                                                    | 芯酸相回復可算用<br>大開催 ト公室を設                                 | 11に120円(※1                                                                                                    | 以思床ル                                                                                                    | "先生りる場合<br>に動物によりし                                                                                                    | 13. 1008<br>14. 1008                                                                                                    | い不叫                                                                                                    | 慣を含まない数<br>*言の兼約のです                                                                                                    | 1≝ ⊂ 9 ᢒ)<br>⊳                                                                                            |                                                                                                    |
| 5 m BC                                                                                                    |                                                                             |                                           |                        |                                                                                                    | *∠:                                                                                                    | <b>ム国寺</b> に沿主で时                                      | いこ言り方の                                                                                                    | MRQUI                                                                                                    | 幼稚時道により                                                                                                    | ノガ頬さ                                                                                                    | แอเ                                                                                                    | 土戸の権利のこと                                                                                                    |                                                                                                    |                                                                                                    |
| 町一覧                                                                                                    |                                                                             |                                           |                        |                                                                                                    |                                                                                                    |                                                       |                                                                                                    |                                                                                                    |                                                                                                    |                                                                                                    |                                                                                                    |                                                                                                    |                                                                                                    |                                                                                                    |
|                                                                                                    | 熱夢                                                                          | t流率 W/(m・                                 | ·K)                    |                                                                                                    |                                                                                                    | 緑素                                                    | Ŋ實流率 W/                                                                                                    | /(m·K)                                                                                                    |                                                                                                    |                                                                                                    | -                                                                                                    | 窓                                                                                                    |                                                                                                    |                                                                                                    |
| 外壁                                                                                                    | 床 ※3                                                                        | 床                                         | 基礎                     | 11.748                                                                                                    | 基礎                                                                                                    | 土間床等                                                  | ± () 🗚                                                                                                    | Ŭ.                                                                                                    | 土間床等                                                                                                    | 熱貫流                                                                                                    | 率                                                                                                    | 垂直面日期                                                                                                    | 射熱取得率                                                                                                    | 熱                                                                                                    |
|                                                                                                    | (その他)                                                                       | (浴室)                                      | (玄関等)                  | C6∰)                                                                                                    | (その他)                                                                                                    | (玄関等)                                                 | (-9X)                                                                                                    |                                                                                                    | (その他)                                                                                                    | W/(mi·l                                                                                                    | к)                                                                                                    | 冷房期                                                                                                    | 暖房期                                                                                                    | W/                                                                                                    |
| 1.905                                                                                                    | 2.723                                                                       | 3.400                                     | 1.765                  |                                                                                                    | 1.331                                                                                                    | 0.510                                                 |                                                                                                    |                                                                                                    | 1.700                                                                                                    | 0.7                                                                                                    | 80                                                                                                    | 0.240                                                                                                    | 0.2                                                                                                    | 40                                                                                                    |
|                                                                                                    |                                                                             |                                           |                        |                                                                                                    |                                                                                                    |                                                       |                                                                                                    |                                                                                                    |                                                                                                    |                                                                                                    |                                                                                                    | ※3:玄関等                                                                                                    | と浴室を除く                                                                                                    | 部分の床                                                                                                    |
| R                                                                                                    |                                                                             |                                           |                        |                                                                                                    |                                                                                                    |                                                       |                                                                                                    |                                                                                                    |                                                                                                    |                                                                                                    |                                                                                                    |                                                                                                    |                                                                                                    |                                                                                                    |
|                                                                                                    |                                                                             | 床断熱                                       | ,<br>                  | C CARLES H.                                                                                                    | 判定値                                                                                                    | 基準値                                                   | 1                                                                                                    | 判定                                                                                                    | 等級※                                                                                                    | 4 ≫                                                                                                    | 64: I                                                                                                    | 新熱等性能等級の                                                                                                    | ወ入力                                                                                                    |                                                                                                    |
| 流率(UA)                                                                                                    |                                                                             | 1                                         | 2.08                   | 1.87                                                                                                    | 2                                                                                                    | .08 0.                                                | 87 7                                                                                                    | 通合                                                                                                    |                                                                                                    |                                                                                                    |                                                                                                    | 「等級2」の場合                                                                                                    | ;⇒2 「等級!                                                                                                  | 5]の場合                                                                                                    |
| 日射熱取得調                                                                                                    | <sup>⊑</sup> (η <sub>AC</sub> )                                             |                                           | 4.9                    | 4.3                                                                                                    |                                                                                                    | 4.9                                                   | 3.0 7                                                                                                    | 通合                                                                                                    | 4                                                                                                    |                                                                                                    |                                                                                                    | 「等級3」の場合                                                                                                    | ;⇒3                                                                                                    |                                                                                                    |
| 日射熱取得調                                                                                                    | ≅(ηан)                                                                      |                                           | 5.1                    | 5.0                                                                                                    |                                                                                                    | 5.1                                                   | -                                                                                                    | -                                                                                                    |                                                                                                    |                                                                                                    |                                                                                                    | 「等級4」の場合                                                                                                    | ;⇒4                                                                                                    |                                                                                                    |
|                                                                                                    |                                                                             |                                           |                        |                                                                                                    |                                                                                                    |                                                       |                                                                                                    |                                                                                                    |                                                                                                    |                                                                                                    | 1                                                                                                    | を入力してくださ                                                                                                    | さい。                                                                                                    |                                                                                                    |
| 日确化外皮基                                                                                                    | 基準 基準値                                                                      | 一覧 ※省コ                                    | Eネ基準に追                 | <b>圏合している</b> も                                                                                                    | のとする。                                                                                                    |                                                       |                                                                                                    |                                                                                                    |                                                                                                    |                                                                                                    | 3                                                                                                    | 平成28年省エネ                                                                                                    | ルギー基準の                                                                                                    | 商合判定                                                                                                    |
| and the state of the state of t |                                                                             | 1、2地                                      | 域                      | 3地域                                                                                                    | 4~7地                                                                                                    | 或                                                     |                                                                                                    |                                                                                                    |                                                                                                    |                                                                                                    | 4                                                                                                    | をする場合は「4                                                                                                    | 4」と入力して                                                                                                   | ください                                                                                                    |
|                                                                                                    |                                                                             |                                           | -                      | 0.5以下                                                                                                    | 0.6 以下                                                                                                    |                                                       |                                                                                                    |                                                                                                    |                                                                                                    |                                                                                                    |                                                                                                    |                                                                                                    |                                                                                                    |                                                                                                    |
| 流率(UA)                                                                                                    |                                                                             | 0.4 以下                                    |                        |                                                                                                    |                                                                                                    |                                                       |                                                                                                    |                                                                                                    |                                                                                                    |                                                                                                    |                                                                                                    |                                                                                                    |                                                                                                    |                                                                                                    |
|                                                                                                    | 都道府       主たる       る住戸の構築       うの一覧       1.905       丸率(Ua)       日射熱取得等 | 都道府県<br>  主たる居室<br>会住戸の磚類 ※2<br>造<br>登の一覧 | 都道府県     笑城県       生た< | 部道府県         突城県           使う            主たる居室         81.2           中相望江法            3d王戸の磚頭※2         研用           査         床町熱           第四・時期         米           第四・時期         米           第四・日本         (32)           第四・日本         (32)           第四・日本         (32)           第四・日本         (32)           第四・日本         (32)           第四・日本         (32)           第四・日本         (32)           第四・日本         (33)           第四・日本         (34)           日日 熱取得率(1µ+1)         5.1 | 都道府県         交城県         市町村           使う         81.2         その他の居者           自主たる居室         91.2         その他の居者           今年相望工法         谷住戸の磚埴 ※2         併用           査         床断熱         床断熱           第四小         床断熱         「日           第四         「(14) 年         (14) 年           第四         「(14) 年         (14) 年           第四         「(14) 年         (14) 年           第四         「(14) 年         (14) 年           第四         「(14) 年         (14) 年           1.905         2.723         3.400         1.765           日         床町熱         孟雄批判         1.87           日         「(14) 二         2.08         1.87           日         「(14) 二         5.1         5.6 | 都道府県         牧城県         市町村         つくば           使う | 都道府県         突城県         市町村         つくば         ■           使う            2           2         1           2         1           2         1          2         1         1          2         1         1         2         1         1         1         1         1         1         1         1         1         1         1         1         1         1         1         1         1         1         1         1         1         1         1         1         1         1         1         1         1         1         1         1         1         1         1         1         1         1         1         1         1         1         1         1         1         1         1         1         1         1         1         1         1         1         1         1         1         1         1         1         1         1         1         1         1         1         1         1         1         1         1         1         1         1         1 | 都道府県         茨城県         市町村         ⊃くば         町名・畠地           またる店室         81.2         その他の店室         2         非居室           年相盟工法         年相盟工法           #居室            各住戸の樽類 ※2         併用             ※1: 窓底和面積計算用に使用(※付<br>※2: 玄関等と浴室を除いた部分の           各           ※1: 窓底和面積計算用に使用(※付<br>※2: 玄関等と浴室を除いた部分の | 部潟府県         契城県         市町村         つくば         町名・品地         1           使う          日町村         ○くば         町名・品地         1           主たる居室         81.2         その他の居室         2         非居室            各は戸の博類 ※2         併用           ※1: 翌線和面積計算用に使用(※仮想味ガ<br>※2: 玄関等と浴室を除いた部分の外皮の           白の一覧          振薦油          経聴 (その他)         注 部所 ※             小型         床 ※3<br>(その他)         床 個 </td <td>御潟府県         茨城県         市町村         つくば         町名・雷地         1           使う          主たる居室         81.2         その他の居室         2         非居室            中相望工法          中相望工法</td> <td>部追仰県         致城県         市町村         つくば         町名・高地         1           使う          主たる店室         81.2         その他の居室         2         非居室           中相壁工法           日本         日本         日本         日本           会社戸の博覧 ※2         伊用             ※1: 窓根和面積計算用に使用(※仮想床が発生する場合は、仮想           金         床断熱           ※2: 玄関等と浴室を除いた部分の外皮の断熱構造により分類さ、         ※2: 玄関等と浴室を除いた部分の外皮の断熱構造により分類さ、           音の一覧            「その他)         (公開等)</td> <td>部追府県         致城県         市町村         つくば         町名・高地         1           使う          主たる店室         81.2         その他の居室         2         非居室         15           宇相曜工法           中相曜工法          2         非居室         15           合正戸の博踏 ※2         伊用             ※1: 窓根和面横計算用に使用(※仮想床が発生する場合は、仮想床面※2: 玄関等と浴室を除いた部分の外皮の断熱構造により分類される           金         床断熱          ※2: 玄関等と浴室を除いた部分の外皮の断熱構造により分類される         ※2: 玄関等と浴室を除いた部分の外皮の断熱構造により分類される           GO一覧</td> <td>御御府県         笑媚県         市町村         つくば         町名・高地         1           使う         またる店室         81.2&lt;</td> その他の店室         2         非居室         15         合計           毎年回帰職業2         伊用            15         合計           合士戸の博類 ※2         伊用            ※11: 窓線和面構計算用に使用(※仮想床が発生する場合は、仮想床面積を含まない数<br>※2: 玄関等と浴室を除いた部分の外皮の断解描きにより分類される住戸の種類のこく           白の一覧             第町 ※          第町 ※           小 二 「 (2の傷)         (浴室)         (玄関等)           11         第町 ※          第回目           小 四 「 (2の像)         (浴室)         (玄関等)           1015          1016          1017           20           小 型         (公面)         (公面)         1.765         1.331         0.510         1.700         0.240          ※3: 医防等性解明 ●          ※3: S 営時          ※3: S 営時           ※3: S 営時 | 御潟府県         茨城県         市町村         つくば         町名・雷地         1           使う          主たる居室         81.2         その他の居室         2         非居室            中相望工法          中相望工法 | 部追仰県         致城県         市町村         つくば         町名・高地         1           使う          主たる店室         81.2         その他の居室         2         非居室           中相壁工法           日本         日本         日本         日本           会社戸の博覧 ※2         伊用             ※1: 窓根和面積計算用に使用(※仮想床が発生する場合は、仮想           金         床断熱           ※2: 玄関等と浴室を除いた部分の外皮の断熱構造により分類さ、         ※2: 玄関等と浴室を除いた部分の外皮の断熱構造により分類さ、           音の一覧            「その他)         (公開等) | 部追府県         致城県         市町村         つくば         町名・高地         1           使う          主たる店室         81.2         その他の居室         2         非居室         15           宇相曜工法           中相曜工法          2         非居室         15           合正戸の博踏 ※2         伊用             ※1: 窓根和面横計算用に使用(※仮想床が発生する場合は、仮想床面※2: 玄関等と浴室を除いた部分の外皮の断熱構造により分類される           金         床断熱          ※2: 玄関等と浴室を除いた部分の外皮の断熱構造により分類される         ※2: 玄関等と浴室を除いた部分の外皮の断熱構造により分類される           GO一覧 | 御御府県         笑媚県         市町村         つくば         町名・高地         1           使う         またる店室         81.2< | 御潟府県         牧城県         市町村         つくば         町名・岳地         1         地域区分           使う         またる店室         81.2< |

「計算ページへ」をクリックすると、「エネルギー消費性能の計算」画面に移行します

# エネルギー消費性能の計算 –計算結果のダウンロード

#### ① xmlファイルをアップロードすると、BEIの計算結果が 表示されます

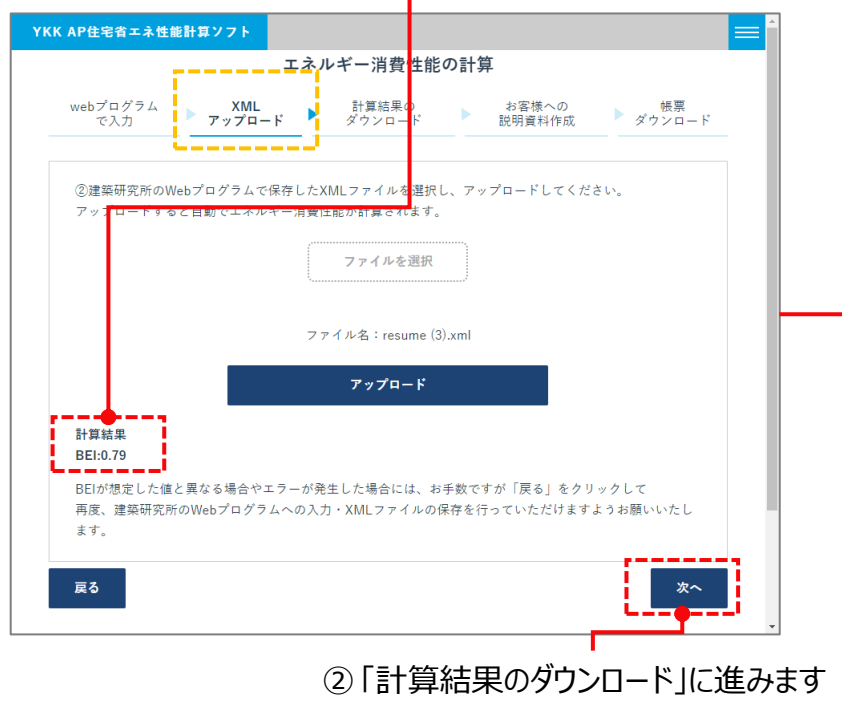

③計算結果をダウンロードします
 「result.txt」ファイルが、「ダウンロード」フォルダ等に保存されます
 ●
 「result.txt」ファイルは、お客様への説明資料作成に使用します

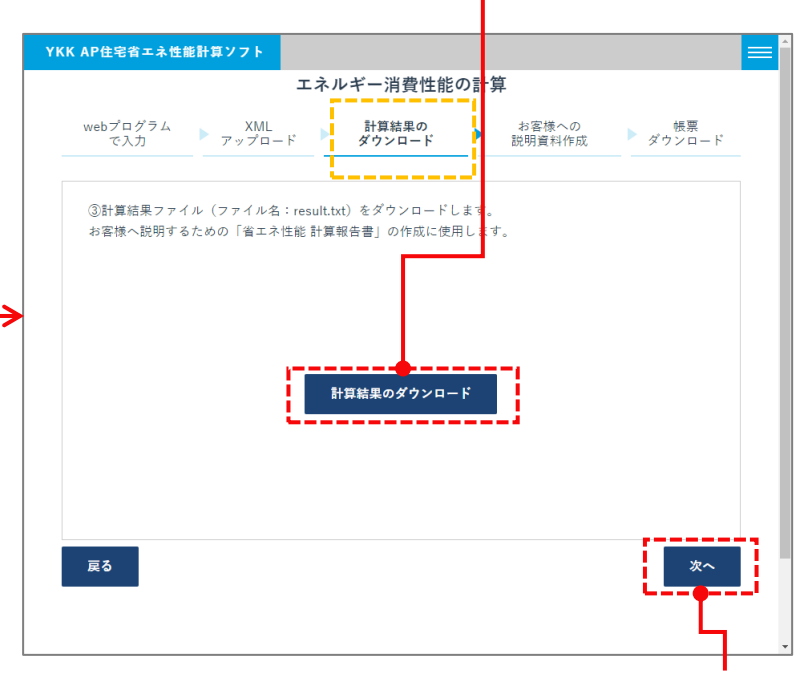

④「お客様への説明資料作成」に進みます

|      | <u>.</u>   | -   |
|------|------------|-----|
| •X•' | ; <b>F</b> |     |
| 20X  | _          | 101 |

既に、result.txt ファイルが、「ダウンロード」フォルダ等にあった場合には、 result(1).txt というように、両括弧数字 が付加されていますので、ご注意ください

### エネルギー消費性能の計算 –お客様への説明資料作成 計算報告書・説明書のダウンロード

説明用の資料である計算報告書をダウンロードします
 「keisanhoukoku.xlsm」ファイルが「ダウンロード」フォルダ等に保存されます
 計算報告書の解説は<u>省エネ性能計算報告書(1)</u>~(4)で行います

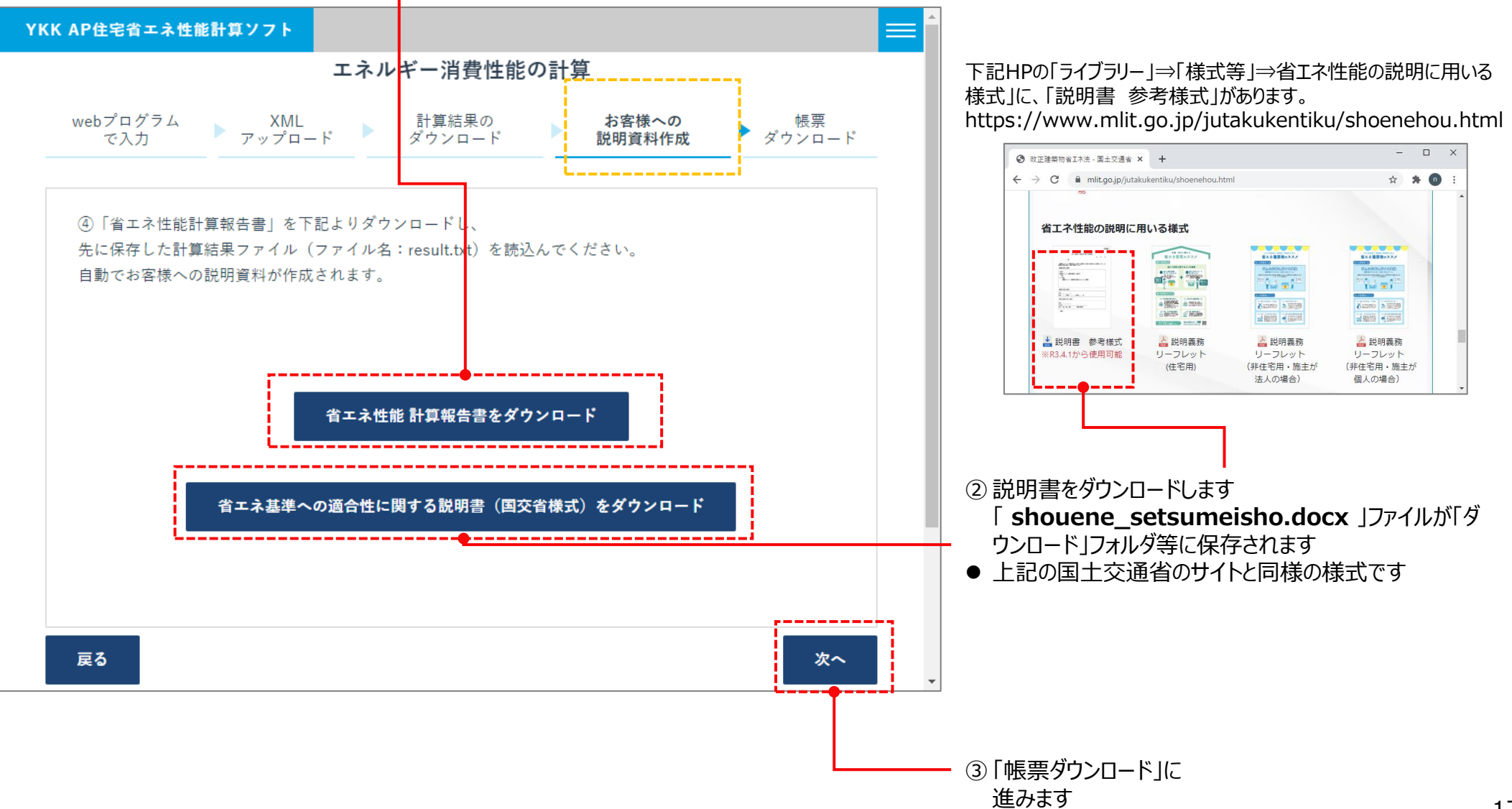

## エネルギー消費性能の計算 –帳票ダウンロード

#### 必要に応じて帳票をダウンロードします クリックすると「report.pdf」がダウンロードされます

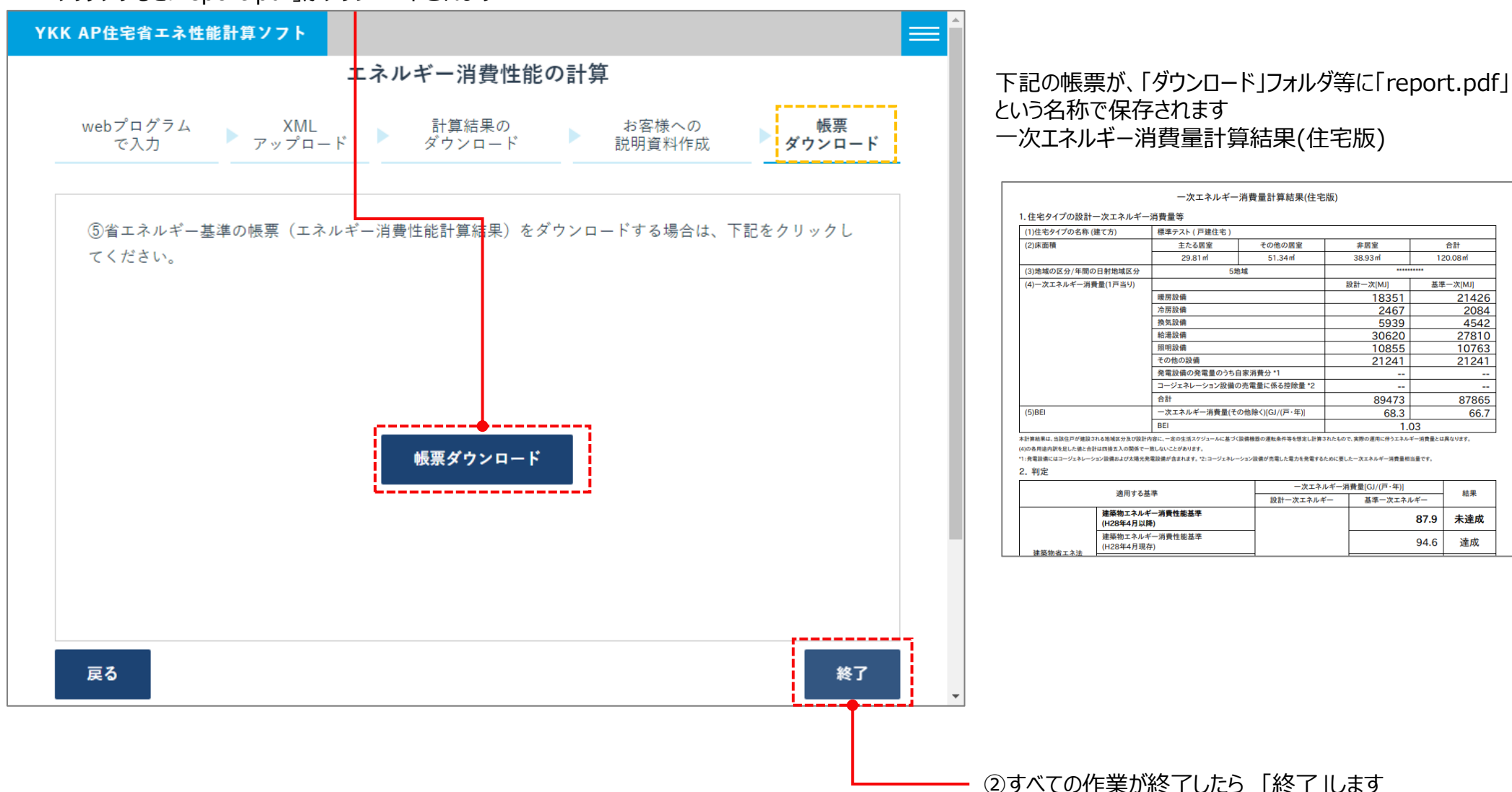

# 省エネ性能 計算報告書(1)

### ■省エネ性能 計算報告書 とは

・お客様へ省エネルギー性能を説明するための資料で、外皮性能、一次エネ ルギー消費量の計算結果をまとめた資料です

#### ・下記の順序で操作します

- 1. <u>計算結果のダウンロード</u>で保存した「result.txt」ファイルを読み込み ます
- 2. 「表紙」シートの報告者の情報の入力、「光熱費」シートのガスの種類を選択します
- 3. 必要な報告書を選択します
- 4. 印刷設定をして、印刷をします

#### 注意

### 本ソフトは、マクロが含まれておりますので、マクロを無効にしている場合は、起動した際に表示される「コンテンツの有効化」等を実行してください。

・
セキュリティの啓告 マクロが無効にされました。
コンテンツの有効化

#### ■マクロについての参照サイト(MicrsoftのHP)

https://support.microsoft.com/ja-jp/topic/office-%E3%83%89%E3%82%AD%E3%83%A5%E3%83%A1%E3%83%B3%E3%83%88%E3%8 1%AE%E3%83%9E%E3%82%AF%E3%83%AD%E3%82%92%E6%9C%89%E5%8A%B9% E3%81%BE%E3%81%9F%E3%81%AF%E7%84%A1%E5%8A%B9%E3%81%AB%E3%81 %99%E3%82%8B-12b036fd-d140-4e74-b45e-16fed1a7e5c6

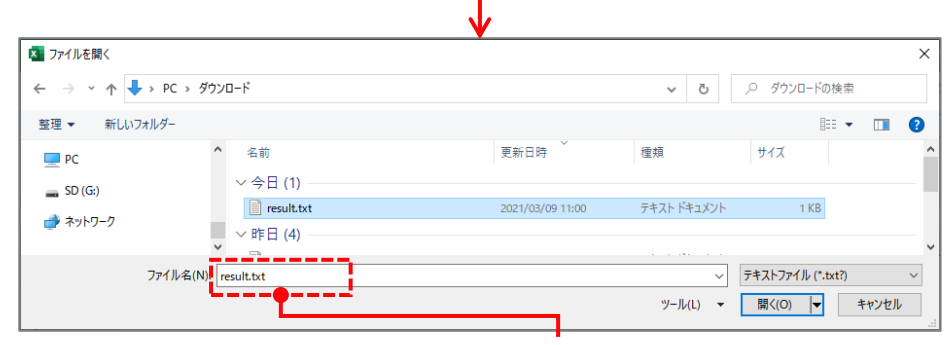

#### 計算報告書・説明書のダウンロードで保存した 「keisanhoukoku.xlsm」ファイルを開き、編集を有効にします

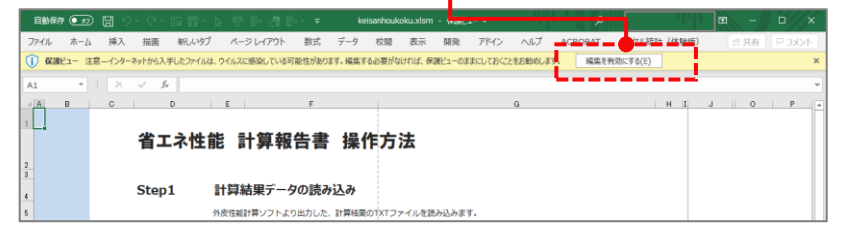

#### ② 計算結果のダウンロードで保存した「result.txt」ファイルを読み込みます

A A

5

9 10

11

12

13

14 15 10

18 19

20

21

22

23

24

| В | C      | D      | E     |                    | F       |               |                  | G | A       |
|---|--------|--------|-------|--------------------|---------|---------------|------------------|---|---------|
|   | 4      | سر - م |       | 土谷北                | 生事      | +묘 //문        | <del>*</del> :+  |   |         |
|   | Έ      |        | 土肥    | 訂昇報                | 百音      | 採TF           | 万法               |   |         |
|   |        |        |       |                    |         |               | 1                |   |         |
|   | St     | tep1   | 計算    | 算結果データ             | の読み     | 込み            |                  |   |         |
|   |        |        | 外皮性   | 能計算ソフトより           | )出力した、  | 計算結果のT        | X「ファイルを読み込みます。   |   |         |
|   |        |        | 読込み   | ますと、報告書の           | 0各シート⁄  | 、計算結果が自       | 動で反映されます。        |   | - 1     |
|   |        |        |       |                    | ファ      | マイルを読込        | む                |   |         |
|   |        |        |       |                    |         |               |                  |   |         |
|   | SI     | en2    | 夷糾    | 観報の入っ              | Ь       |               |                  |   |         |
|   |        | CP2    | 12011 |                    |         | 1 +1 + + //cr | ポロは必要に広じて応要可能です  |   |         |
|   |        |        |       | シート的の、牧吉を          | の月報でナ   | 入刀Uま9。1F/     | 以口は必要に心して変更可能です。 |   |         |
|   |        |        | 「光熱費  | <b>ミ</b> 」シート内の、ガス | の種類を選択  | てします。         |                  |   |         |
|   | St     | tep3   | 計算    | 報告書の               | 印刷      |               |                  |   |         |
|   |        |        | 必要な   | 報告書を選択し、E          | 「同ボタンを打 | 則ます。          |                  |   |         |
|   |        |        |       | 省エネルギー             | 基準      |               |                  |   |         |
|   |        |        |       | ZEH                |         |               |                  |   |         |
|   |        |        |       | HEAT20             |         |               |                  |   |         |
|   |        |        |       | 光熱費                |         |               |                  |   |         |
|   |        |        |       |                    |         |               | 印刷               |   |         |
|   |        |        | ⊜プリン  | ター設定等は事前           | にお済ませくた | さい            |                  |   |         |
|   |        |        |       |                    |         |               |                  |   | 省工术性能 🖩 |
|   | はじめに表紙 | E 省エネ  | ZEH   | HEAT20   光         | 熱費      | +             | : (              |   | •       |

③ 計算結果のダウンロードで保存した計算結果「result.txt」ファイルを開きます

# 省エネ性能 計算報告書(2) – 「表紙」シートの入力

「表紙」シートの作成日の変更、報告者の情報を入力します

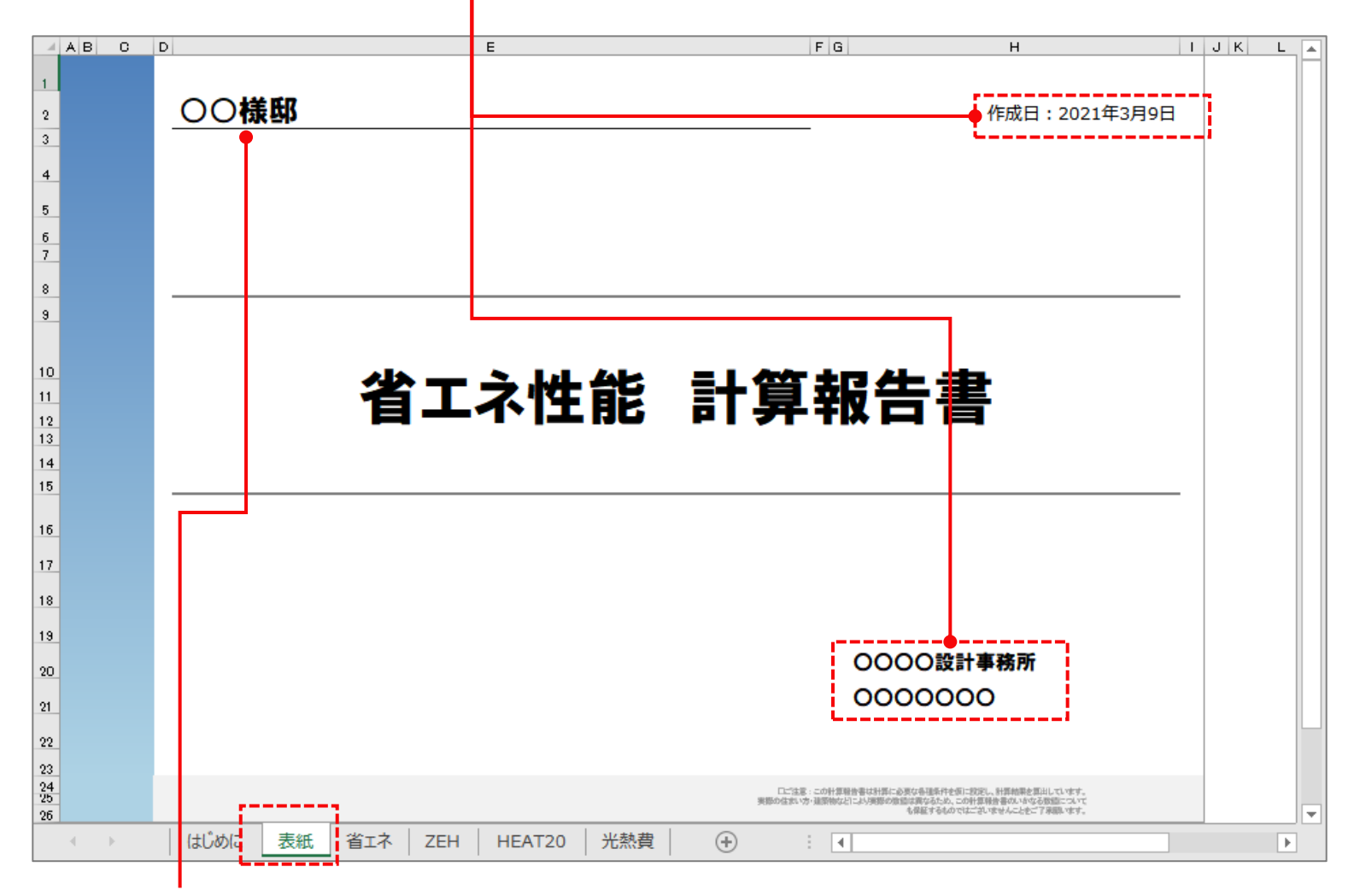

物件名で入力した名称が自動的に入ります 変更も可能です

# 省エネ性能 計算報告書(3) – 「光熱費」シートの入力

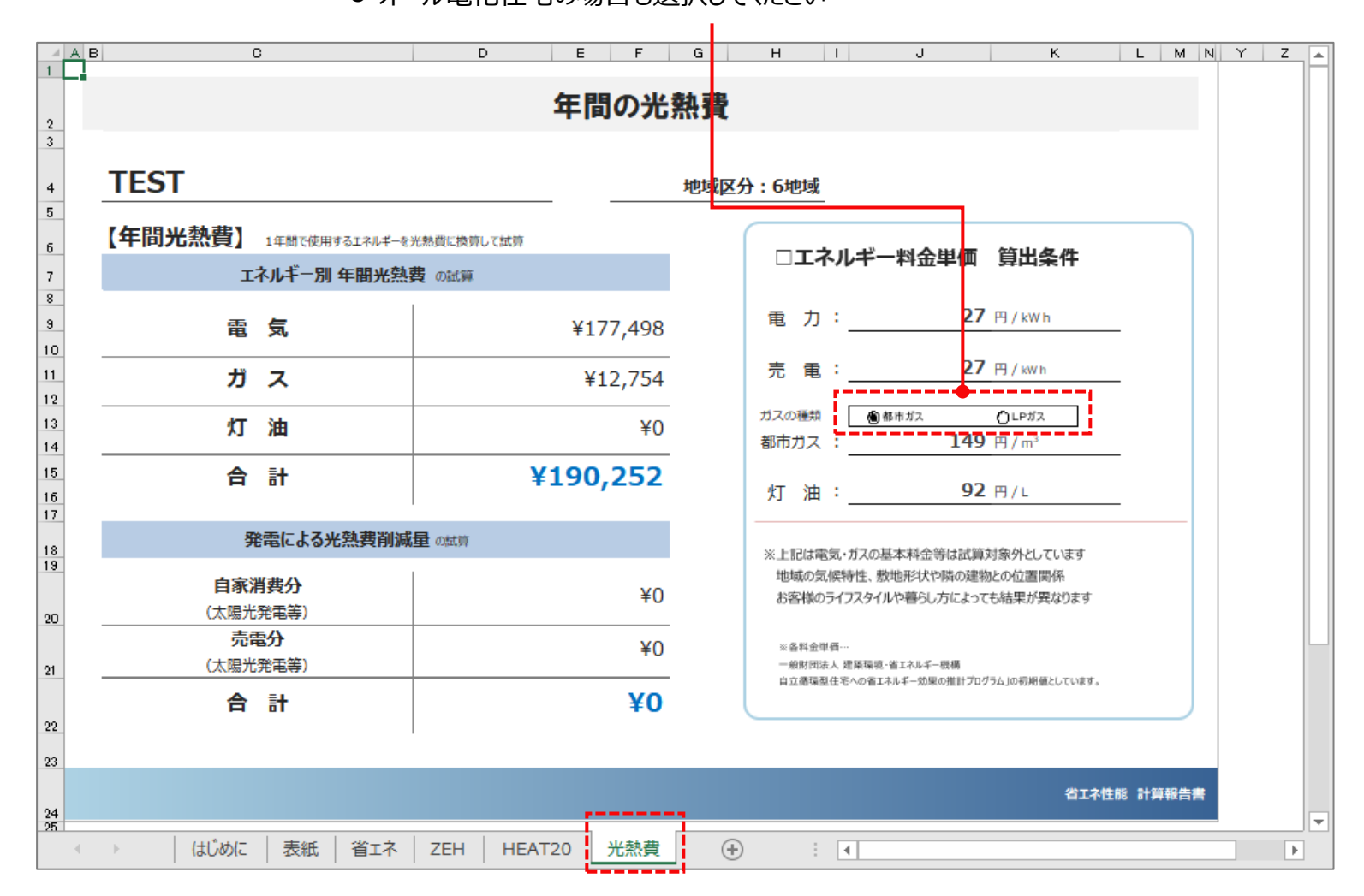

「光熱費」シートのガスの種類を選択してください ● オール電化住宅の場合も選択してください

# 省エネ性能 計算報告書(4) – 計算報告書の印刷

「はじめに」シートに戻り、必要な報告書を選択し、印刷設定を確認して、印刷します

| A B           | C D           | E F G                                                    | H I.             | F |
|---------------|---------------|----------------------------------------------------------|------------------|---|
| 1             | 坐ィシル          | +能 计简报生津 晶化七法                                            |                  |   |
|               |               | L能 訂昇報古者 珠1F力法                                           |                  |   |
| 2 3           |               |                                                          |                  |   |
| 4             | Step1         | 計算結果データの読み込み                                             |                  |   |
| 5             |               | 外皮性能計算ソフトより出力した、計算結果のTXTファイルを読み込みます。                     |                  |   |
| 6             |               | 読込みますと、報告書の各シートへ計算結果が自動で反映されます。                          |                  |   |
| 7             |               | ファイルを読込む                                                 |                  |   |
| 9<br>10       |               |                                                          |                  |   |
| 11            | Step2         | 表紙情報の入力                                                  |                  |   |
| 12            |               | 「矛紙」シート内の、報告者の情報を手入力します。作成日は必要に応じて変更可能です。                |                  |   |
| 13            |               | 「光熱費」シート内の、ガスの種類を選択します。                                  |                  |   |
| 14            | Step3         | 計算報告書の印刷                                                 |                  |   |
| 15            |               | 必要な報告書を選択し、印刷ボタンを押します。                                   |                  |   |
| 17            |               | ☑ 省エネルギー基準                                               |                  |   |
| 18            |               | 🗆 ZEH                                                    |                  |   |
| 19            |               | □ HEAT20                                                 |                  |   |
| 20            |               |                                                          | !                |   |
| 22            |               |                                                          |                  |   |
| 23            |               | ◎ プリンター設定等は事前にお済ませください                                   |                  |   |
| 24            |               |                                                          | 省工ネ性能 計算報告書 操作方法 | - |
| $\rightarrow$ | はじめに 表紙   省エネ | ZEH   HEAT20   光熱費   · · · · · · · · · · · · · · · · · · | •                | ] |
| L.            | '             |                                                          |                  |   |

プリンタの設定は、「ファイル」→「印刷」→「プリンタ」より、使用するプリンタを選択して設定します